준비 단계

'정부24' 어플리케이션 설치
메인화면의 '전입신고' 선택
로그인(★본인의 모바일 공인인증서 필요)
유의사항을 읽고 동의한 후 '확인' 선택

스마트폰으로 전입신고 하기

## 스마트폰으로 전입신고 하기

**|단계** 신청인 정보 신청인 연락처 확인
건입하는 사유 선택(ex: 진학, 학업, 교육)
'다음단계' 선택

**2단계** 이사 전에 살던 곳 1. 이사 전에 살던 곳 주소 조회 2. 이사 가는 사람 선택 ※ 본인 외 다른 세대원을 선택하지 않도록 주의 3. '다음단계' 선택

## 스마트폰으로 전입신고 하기

**3단계** 이사온 곳 Ⅰ. 이사 온 곳의 주소 입력(기숙사 주소 작성) • 인, 의, 예, 신관 경기도 / 수원시 장안구 / 서부로 2066

• 지관 경기도 / 수원시 장안구 / 서부로2I26번길 IO9

※ 상세주소 : O관 ###호 (신관: '동'까지 기재)

★ 기숙사 인/의/예/지/신관 중 어느 곳으로든 주소지가 되어있으면, 전입신고를 다시 할 필요가 없음

## 스마트폰으로 전입신고 하기

2. 전입구분 선택(다음 중에서 해당하는 것을 선택) • 이사온 사람끼리 세대구성(빈집으로 이사) - 세대주(본인)

3. '민원신청하기' 선택

**마무리 단계** 결과확인  오른쪽 상단 사람 모양 아이콘(서비스신청내역 조회) 선택하여 기간을 설정하고 조회
2. 전입신고 '처리 중' 이 '처리완료'로 변경되면 절차가 무사히 완료

## 스마트폰으로 전입신고 하기